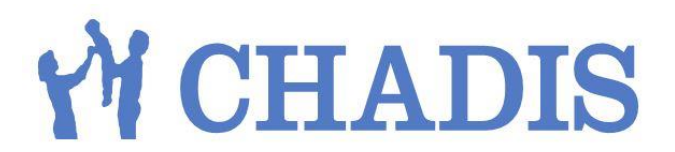

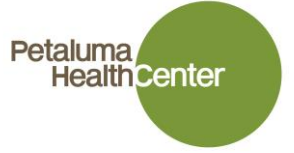

### Login to CHADIS www.chadis.com

This is the same website that patients will be using. Select clinicians to log in.

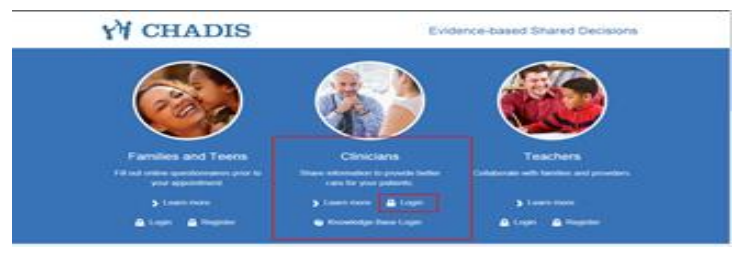

Log in to chadis: From the log in window: Enter user name and password, click on log in

| <b>Y</b> ₩ CHADIS                                                                                                    |
|----------------------------------------------------------------------------------------------------|
| Welcome to CHADIS<br>Before you can access the requested page, you must login to CHADIS to make sure you are a legitimate user. Please enter your username and password below.<br>If you think there is an urgent problem, call the doctor, go to the emergency room or call 911. |
|                                                                                                    |
|                                                                                                    |

# Log In

| Username |      |
|----------|------|
| Password | Show |

Passwords must contain 8 or more letters and numbers. For example, mySecrete1.

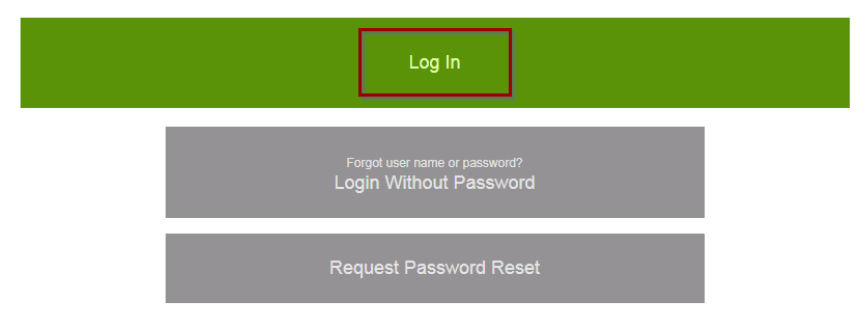

<u>To search for a patient</u>: Enter Patients last name, first name in the search field box. (You can also search with the CHADIS account number.)

Select the Enter key (on iPad keyboard) to start patient search.

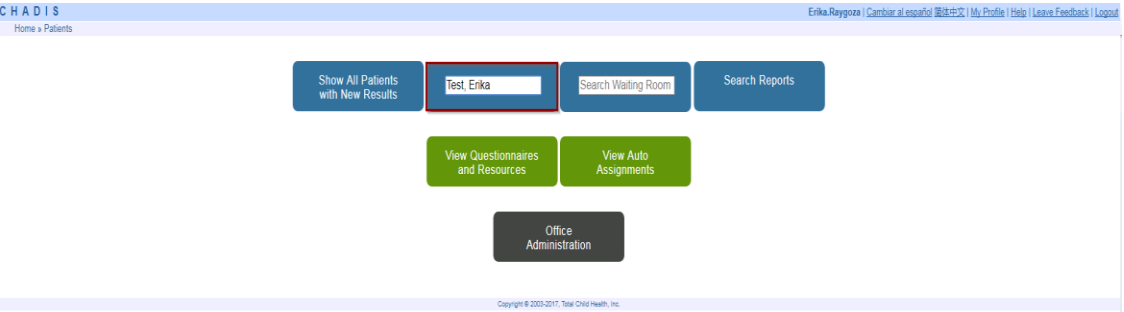

Click on the magnified glass icon to open patient's information window.

| Searc     | h Patients            |                             |                     |
|-----------|-----------------------|-----------------------------|---------------------|
| - Julio   |                       |                             |                     |
| Test, eri | ka                    |                             | advanced            |
| Show      | All Patients with New | Results Search All Patients | Search Waiting Room |
|           |                       |                             |                     |
|           | ld                    | Last Name                   | Given Name          |
| Q         | 1364646               | Test                        | Erika               |
|           |                       |                             |                     |

enroll a new patient & respondent | add a patient

*<u>From the details window</u>*: you can edit patient information, add a new respondent, and autoassign questionnaires. **Select auto-assign questionnaires.** 

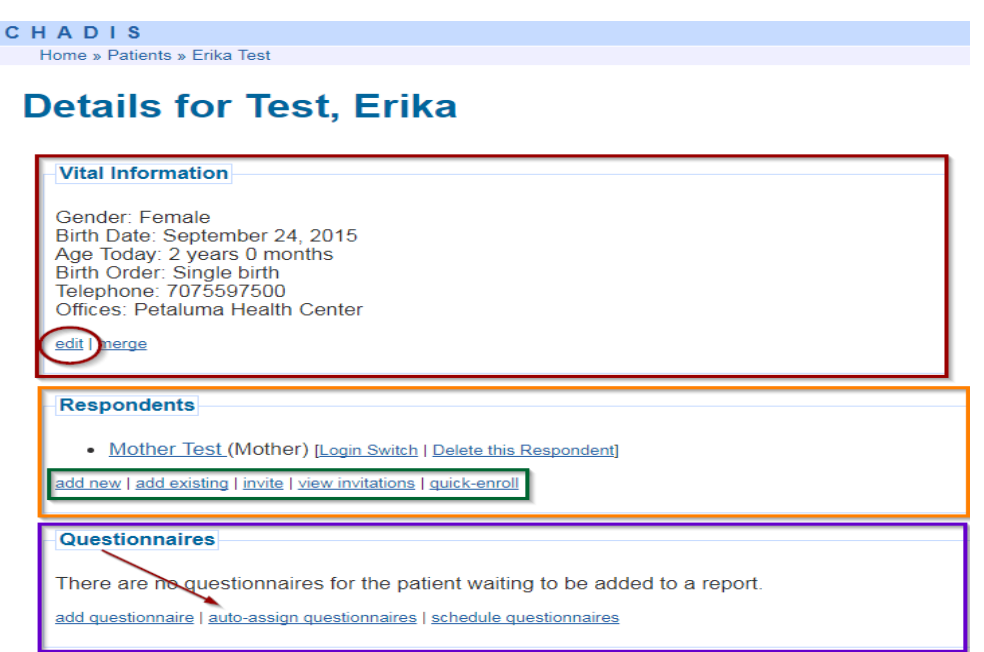

<u>Auto-assign Questionnaires:</u> Select Doctor, visit type, respondent, and click save.

# Auto-assign Questionnaires

| Doctor ?<br>Visit <u>Type</u> ?<br><u>R</u> espondent ? | Danielle Oryn, MD     ▼       Well-child visit     ▼       Mother Test (Mother)     ▼   Send assignment notification |
|---------------------------------------------------------|----------------------------------------------------------------------------------------------------|
| Save Cancel                                             |                                                                                                    |

Select **Begin** to start Questionnaires, and give iPad to the respondent.

- Parent, grandparent, guardia, etc..to fill out.
- Make sure to tell the respondent **NOT TO SAVE AND EXIT QUESTIONNAIRE** until it has been completed.

#### Questionnaires

The following questionnaires have been assigned to this patient, but have not been put into a report, yet.

|            |     | Status | Name                                                             | Assigned By       | Assigned To       |
|------------|-----|--------|------------------------------------------------------------------|-------------------|-------------------|
| X 1        | ₽ 1 | New    | Ages & Stages Questionnaires®, Third Edition (ASQ-3™): 24 months | Danielle Oryn, MD | Mother Test Begin |
| <b>X</b> 1 | ₽ 1 | New    | Modified Checklist for Autism in Toddlers Revised                | Danielle Oryn, MD | Mother Test Begin |

add questionnaire | auto-assign questionnaires | schedule questionnaires

## Create a report: Click on create report

| create rep | ort              |                  |         |                                |
|------------|------------------|------------------|---------|--------------------------------|
|            | Title            | Visit Type       | Date    | Created                        |
|            | Visit on 9/21/17 | Well-child visit | 9/21/17 | 9/21/17 by Erika Raygoza       |
|            | Visit on 9/21/17 | Well-child visit | 9/21/17 | 9/21/17 by Erika Raygoza       |
|            | Visit on 9/14/17 | Well-child visit | 9/14/17 | 9/14/17 by Miroslava Hernandez |
|            | Visit on 9/7/17  | Well-child visit | 9/7/17  | 9/7/17 by Maura Gomez          |

From the create new report window: enter date, physician, visit type, select questionnares, and click on

## create report.

| Create New Ren         | 1 PT                                                                                         |
|------------------------|----------------------------------------------------------------------------------------------|
| create New Kep         |                                                                                              |
| Patient Name ?         | Test, Erika                                                                                  |
| Report <u>T</u> itle ? | Visit on 10/4/17                                                                             |
| Date ?                 | 10/04/2017                                                                                   |
| Physician ?            | Oryn, MD, Danielle ▼ □ Pri⊻ate? ?                                                            |
| <u>∨</u> isit Type ?   | Well-child visit 🔻                                                                           |
| Questionnaires 🙎       | Questionnaire                                                                                |
|                        | ✓ Ages & Stages Questionnaires <sup>®</sup> , Third Edition (ASQ-3 <sup>™</sup> ): 20 months |
|                        | <ul> <li>Modified Checklist for Autism in Toddlers Revised</li> </ul>                        |
|                        |                                                                                              |
| Create Report          | Cancel                                                                                       |

Select "**include**" under the responses colum, prior to selecting show copy-and-paste-friendly version.

#### **CHADIS Detail Report**

| Visi              | on 10/4/17                                                                                                    |                                 |                                |                             |                              |          |                              |                                                 |                                  |     |
|-------------------|----------------------------------------------------------------------------------------------------|---------------------------------|--------------------------------|-----------------------------|------------------------------|----------|------------------------------|-------------------------------------------------|----------------------------------|-----|
| Prie              | prities                                                                                                    |                                 |                                |                             |                              |          |                              |                                                 |                                  |     |
| No p              | re-visit concerns indicated.                                                                                                    |                                 |                                |                             |                              |          |                              |                                                 |                                  |     |
| Qu                | estionnaires                                                                                                    |                                 |                                |                             |                              |          |                              |                                                 |                                  |     |
|                   |                                                                                                    |                                 |                                |                             |                              |          |                              |                                                 |                                  |     |
| Aler              | Questionnaire                                                                                                    | Completed                       | Respondent                     | Pass +/-                    | Provis<br>Fail Disorder      | ional Re | esult<br>Variation Challenge | Responses                                       | Follow-Ups                       | PST |
| <u>Aler</u><br>** | t Questionnaire<br>Ages & Stages Questionnaires®, Third Edition (ASQ-3™): 20 months ?                                                                   | Completed<br>4/28/17            | Respondent<br>Mother           | <u>Pass +/-</u><br>4        | Provis<br>Fail Disorder      | ional Re | esult<br>Variation Challenge | Responses<br>Preview Include                    | Follow-Ups                       | PST |
| <u>Aler</u><br>** | t Questionnaire<br>Ages & Stages Questionnaires®. Third Edition (ASQ-3™): 20 months<br>Modified Checklist for Autism in Toddlers Revised <sup>[2]</sup> | Completed<br>4/28/17<br>4/28/17 | Respondent<br>Mother<br>Mother | <u>Pass</u> <u>+/-</u><br>4 | Provis<br>Fail Disorder<br>1 | ional Re | esult<br>Variation Challenge | Responses<br>Preview Include<br>Preview Include | Follow-Ups<br>M-CHAT-R Follow-Up | PST |

Highlight the detail report, *(avoid the copyright at the bottom of the page)* then copy and paste into patients chart in eCW. Use CHADIS DEV SCREENING template.

### **CHADIS Detail Report**

#### Visit on 10/25/16

| Priorities                                                                                                    | 🖉 CH405 Detail Report Patient BGRIN - Windows Internet Explorer                                                                                                    |
|----------------------------------------------------------------------------------------------------|----------------------------------------------------------------------------------------------------|
| No pre-visit concerns indicated.                                                                                                    | 👔 https://www.chadis.com/chadis/doctor/report/summary.html?neport-view=detail&id=1201588zhow=copy-1 🔒 Total Child Health, Inc. [US] 🗟                                                                                                    |
| Questionnaires                                                                                                    | C H A D I S                                                                                                    |
| Alert         Questionnaire         Completed R           • Ages & Stages Questionnaires@. Third Edition (ASQ.3'''): 10 months <sup>®</sup> 10/10/16 O           Please verify that respondents are the appropriate individuals and the questions were unders<br>• Include ASQ.3'' Comparison Chart         10/10/16 O           Show copy-and-paste-friendly version of these results         Show copy-and-paste-friendly version of these results                                                                                                    | Report Title: Visit on 10/25/16<br>Patient: Chadis Test<br>Reson for Visit: Well-child visit<br>DOB: 3/11/16<br>Gender: Temale<br>Report Date: 10/25/16 Report Age: 7 months<br>Today's Date: 10/25/16 Report Age: 7 months               |
| Questionnaire Results Anne & Stanes Ourstionnaires®. Third E-Brinn (&SO.3 <sup>10)</sup> : 10 months (&SO.3 <sup>10)</sup> film) (R                                                                                                    | Priorities<br><br>No pre-visit concerns indicated.                                                                                                    |
| Submitted 10/1016 by Erika Raygoza (Clinician)  • Challenge Baby does not use both hands or both legs equally welt. Not yet • Challenge Faet usually not flat on the surface. Only on occasion • Challenge Concerns about baby's vision: Eye turn inwards • Borderline Gross Motor Monthing Zone (2008) • 41.53) • Score: 35 • Bass Person Social Typical Zone (2008) • 41.53) • Score: 45 • Pass Frend Motor Typical Zone (> 36.35) • Score: 45 • Pass Problem Solving Typical Zone (> 42.34) • Score: 60 • Pass Problem Solving Typical Zone (> 42.34) • Score: 60 | Questionnaires<br><br>Questionnaire: Ages & Stages Questionnaires0, Third Edition (ASQ-3 <sup>m</sup> ): 10 months<br>Flags: *<br>Date: 10/10/16<br>Respondent: Erika Raypora (Clinician)<br>Fasses: 4<br>Borderlines: 1<br>Challenges: 3 |
|                                                                                                    | Questionnaire Results<br>                                                                                                    |

#### eCW Progress Note

Merge templates from favorites or template look up in eCW.

Merge CHADIS DEV SCREENING template in patient's progress note in eCW.

- 1. <u>Developmental Screening</u> this is an alert to remind us to complete the ASQ3 screening (CHADIS) when patients are due. The alert will read "ASQ3 9-30 months". If the alert comes up:
  - a. Merge the template named CHADIS DEV SCREENING\*

| Pr Template          | Access |
|----------------------|--------|
| CHADIS DEV SCREENING | Public |

- b. Provider will answer the structured data questions indicating the result of the screening.
- c. Any positive screening, provider will review the results and refer as indicated.

#### On the Procedure order:

- a. In the reason field, enter the chadis screening number (i.e. CHADIS 1 of 3)
- b. Click received and reviewed

| Procedures*                                                       |
|-------------------------------------------------------------------|
| Status: Open ? Reviewed                                           |
| Patient Sel Into Hub                                              |
| DOB:3/11/1981 Age:35Y Sey:F Provider: Open Dapielle 5             |
| Tel:707-559-7500                                                  |
| Acct No:184398, WebEnabled: Facility: Petaluma Health Center V    |
| Elab Status: AssignedTo: Heredia MA, Ana Cancelled                |
| Don't publish to Web Portal                                       |
| Procedure Information                                             |
| Procedures Order Date Reason                                      |
| DEVELOPMENTAL SCREENING ASQ3 Sel 1/19/2017 V CHADIS 1 OF 3        |
| Body Site                                                         |
|                                                                   |
| Results                                                           |
| Received Date 1/20/2017  Result Normal                            |
| Order Date Date Date                                              |
|                                                                   |
|                                                                   |
|                                                                   |
|                                                                   |
| Assessments: Hide Specify Notes: Time Stamp Browse Check Spelling |
| Z13.4 Encounter for special screening e:                          |
|                                                                   |
|                                                                   |
| Chained Tarlow Technical Materia                                  |
| Clinical Info: Internal Notes:                                    |
|                                                                   |
|                                                                   |
| Reports Print V Midmark ECG Options V                             |
| <u>O</u> K <u>C</u> ancel                                         |
|                                                                   |

## CHADIS special characters: Replace all characters with a period (.)

| ⊐ Invalid Data!                                                                                                    | × |
|----------------------------------------------------------------------------------------------------|---|
| Invalid text found. Please use substitute option below to avoid failures.                                                                                                    |   |
| <pre><s:envelope c\$:body="" ixmlns:xsi="http://www.w3.org/1999/XMLSchema" s:encodingstyle="http://schemas.xmlsoap.org/soap/encoding/" xmlns:s="http://schemas.xmlsoap.org/soap/envelope/" xmlns:soap-enc="http://schemas.xmlsoap.org/soap/encoding/" xmlns:xsd="http://www.w3.org/1999/XMLSchema" xmlns:xsi="http://www.w3.org/1999/XMLSchema"> <fm:noop xmlns:m="NOOP"><hpinotes xsi:type="xsd:string"><duration xsi:type="xsd:string"></duration><notes xsi:type="xsd:string">CHADIS Detail Report</notes></hpinotes></fm:noop></s:envelope></pre> | Î |
| Patient: Erika Test<br>Reason for Visit: Well-child visit<br>DOB: 9/24/16<br>Gender: Female<br>Report Date: 10/23/17 Report Age: 1 year<br>Today's Date: 10/23/17 Age Today: 1 year                                                                                                    |   |
| Priorities                                                                                                    | Ŧ |
| Substitute R with Replace Replace                                                                                                    |   |

| 🔁 Invalid Data!                                                                                                    |
|----------------------------------------------------------------------------------------------------|
| Invalid text found. Please use substitute option below to avoid failures.                                                                                                    |
| Questionnaire: Ages %26amp; Stages Questionnaires., Third Edition (ASQ-3): 20<br>monthsFlags: **<br>Date: 4/28/17<br>Respondent: Mother Test (Mother)<br>Passes: 4<br>Failures: 1                                                                                                    |
| Questionnaire: Modified Checklist for Autism in Toddlers Revised<br>Date: 4/28/17<br>Respondent: Mother Test (Mother)<br>Failures: 1<br>Questionnaire Results                                                                                                    |
| Ages %26amp; Stages Questionnaires®, Third Edition (ASQ-3 <sup>™</sup> ): 20 months[ASQ-3 <sup>™</sup> 20m]<br>Submitted 4/28/17 by Mother Test (Mother)** Failure: Personal-Social Referral Zone (<br>%26lt; 33.37) - Score: 25 Pass: Communication Typical Zone ( > 34.31) - Score: 50 Pass:<br>Gross Motor Typical Zone ( > 47.84) - Score: 50 Pass: Fine Motor Typical Zone ( > 44.38) -<br>Score: 50 Pass: Problem Solving Typical Zone ( > 38.53) - Score: 45Modified Checklist for<br>Autism in Toddlers Revised[M-CHAT-R]<br>Submitted 4/28/17 by Mother Test (Mother) Failure: MEDIUM-RISK for Autism: (Total + |
| Substitute TM with . Replace Replace All                                                                                                    |
| Substitute 🕐 Substitute 📕 Substitute 🐂                                                                                                    |
| Substitute TM                                                                                                    |